## رغبات الأقسام

برجاء اتباع الخطوات الأتية لإدخال رغبات الأقسام:

دخول الطالب علي صفحته الشخصية الخاصة بموقع المعهد من خلال الرابط التالي:

## http://mhiet.mans.edu.eg/static/index.html

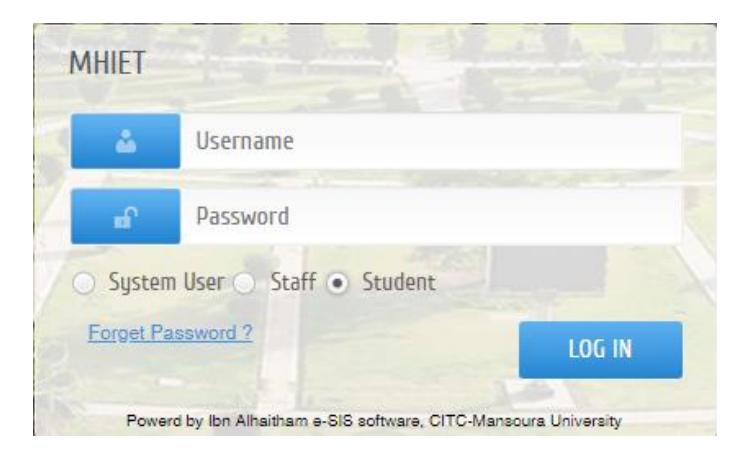

٢- اختيار (رغبات الالتحاق)

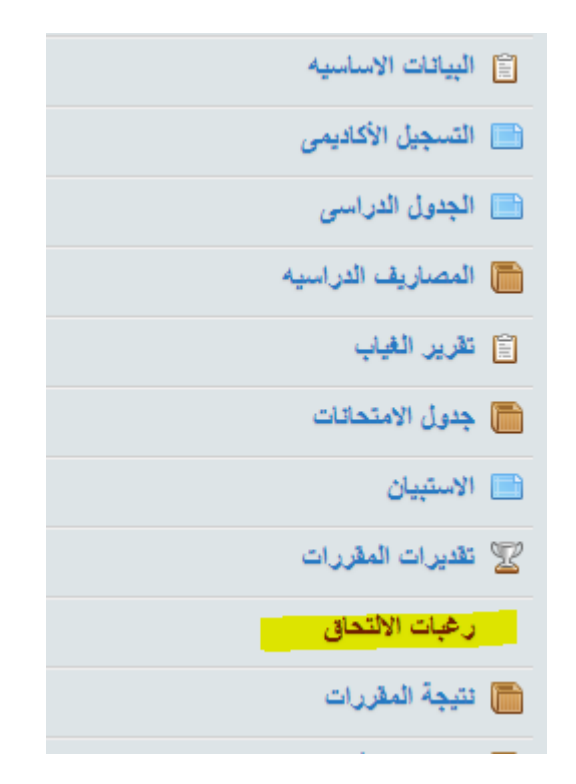

٣- إختيار الأقسام طبقا لترتيب رغبات الطالب (ولن تظهر إلا للمسموح له بتسجيل الرغبات طبقا للوحدات المحققة) وذلك بالضغط
 علي علامة + بجانب القسم او سحب القسم واضافته في الجانب المقابل ويمكن ترتيبهم بنفس الطريقة، ويجب اختيار ٤ اقسام
 حسب ترتيب رغبات الطالب.

|              | : Choose | Туре | Of Programs   |
|--------------|----------|------|---------------|
| 🔾 بردامج خاص |          |      | 🔵 برتامج عادی |
| ſ            | 8        |      |               |

choose and drag the programs to the right order

🔒 Print

| Programs to choose | Add all        | Programs selected 0 | Remove all |
|--------------------|----------------|---------------------|------------|
|                    | el <u>ette</u> |                     |            |
|                    | ميهترونكس      |                     |            |
|                    | ملڳي           |                     |            |
|                    | عبائرة         |                     |            |
|                    |                |                     |            |
|                    |                |                     |            |
|                    |                |                     |            |
|                    |                |                     |            |
|                    |                |                     |            |
|                    |                |                     |            |
|                    |                |                     |            |
|                    |                |                     |            |
|                    |                |                     |            |
|                    |                |                     |            |
|                    |                |                     |            |
|                    |                |                     |            |
|                    |                |                     |            |
|                    |                |                     |            |
|                    |                |                     |            |
|                    |                |                     |            |

## Choose Type Of Programs :

Normal Program
 O Private Program

| hoose and drag the programs to the right | order   |                     |           |
|------------------------------------------|---------|---------------------|-----------|
| Programs to choose                       | Add all | 0 Programs selected | Remove al |
| Electrical Engineering and Computers     | +       |                     |           |
| MechanoT Eng. Deploma                    | +       |                     |           |
| Civil Engineering                        | +       |                     |           |
| Architecture Engineering                 | +       |                     |           |
|                                          |         |                     |           |
|                                          |         |                     |           |
|                                          |         |                     |           |
|                                          |         |                     |           |
|                                          |         |                     |           |
|                                          |         |                     |           |
|                                          |         |                     |           |
|                                          |         |                     |           |
|                                          |         |                     |           |
|                                          |         |                     |           |
|                                          |         |                     |           |
|                                          |         |                     |           |
|                                          |         |                     |           |
|                                          |         |                     |           |
|                                          |         |                     |           |
|                                          |         |                     |           |
|                                          |         |                     |           |
|                                          |         |                     |           |
|                                          |         |                     |           |

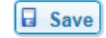

٤- يمكنك تعديل ترتيب الرغبات من خلال الضغط على الرغبة وسحبها للعلي او الاسفل وفي النهاية لابد من الضغط علي Save

| Choose Type Of Programs :<br>Normal Program  Private P | rogram  | Print                                  |            |
|--------------------------------------------------------|---------|----------------------------------------|------------|
| choose and drag the programs to the right ord          | er      |                                        |            |
| Programs to choose                                     | Add all | 4 Programs selected                    | Remove all |
|                                                        |         | MechanoT Eng. Deploma                  | -          |
|                                                        |         | ‡ Electrical Engineering and Computers | -          |
|                                                        |         | Civil Engineering                      | -          |
|                                                        |         | Architecture Engineering               | -          |
|                                                        |         |                                        |            |
|                                                        |         |                                        |            |

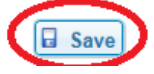